## 7. การร้องขอใบประกาศนียบัตร

เมื่อผู้เรียนมีผลการทดสอบผ่านในรายวิชาทีลงทะเบียนสามารถร้องขอใบประกาศนียบัตรได้ โดยคลิกที่เมนู Generate certificate จากหน้าต่าง Progress จากนั้นใบประกาศนียบัตรจะถูกแสดงผลที่เมนู ใบรับรอง ผลการเรียน (ผู้เรียนสามารถคลิกเมนู ใบรับรองผลการเรียน ได้จากเมนูด้านบนขวามือ ไต้รูป Profile) ใบประกาศนียบัตรจะถูก ลงลายมือชื่ออิเล็กทรอนิกส์โดยใช้ใบรับรองอิเล็กทรอนิกส์ จาก สำนักงานพัฒนารัฐบาล ดิจิทัล (องค์การมหาชน) ผู้เรียนสามารถตรวจสอบความถูกต้องของใบประกาศนียบัตรได้ที่ลิ้ง คลิ๊กที่นี่เพื่อเข้าสู่ หน้าต่างการตรวจสอบใบประกาศนียบัตร ผู้ที่ปลอมแปลงใบประกาศนียบัตรถือเป็นความผิดตามกฎระเบียบการ เรียนรู้บนระบบ Thai MOOC

| n                             | ค้นหารายวิชา                           | องค์กรและหน่วยงาน                                   | ข่าวประชาสัมพันธ์       | วิธีการใช้งาน                                                                    | ติดต่อเรา              |                              |                                                                    |                                                          |                                   |                                  | ٠ پ                                                                |
|-------------------------------|----------------------------------------|-----------------------------------------------------|-------------------------|----------------------------------------------------------------------------------|------------------------|------------------------------|--------------------------------------------------------------------|----------------------------------------------------------|-----------------------------------|----------------------------------|--------------------------------------------------------------------|
| is cours                      | e as: Staff~                           | •                                                   |                         |                                                                                  |                        |                              |                                                                    |                                                          | v                                 | iew course in: St                | Dashboard<br>บัญซี<br>รีเซ็ตผลการเรียน                             |
| ir pi                         | rogress                                | ssion Instructor                                    |                         |                                                                                  |                        |                              | 1. เลือกเ                                                          | มนู ใบรับรอ                                              | งผลการเรียบ                       | View grading in                  | ประวัติผู้เรียน<br>ใบรับรองผลการเรียน<br>St. เปลี่ยนภาษา<br>Logout |
| urse<br>epresent<br>content   | s how much of the<br>may not yet be re | <b>tion</b><br>e course content you have<br>leased. | e completed. Note that  |                                                                                  | 97<br>comple           | <b>%</b><br>tted             | R.                                                                 | elated links<br>Course Outline<br>A birds-eye view of yo | our course content.               |                                  |                                                                    |
| ades<br>epresent<br>s this co | s your weighted g<br>urse.             | rade against the grade ne                           | eded                    |                                                                                  | Passing grade          | Your current gr              | ade 98%                                                            |                                                          |                                   |                                  |                                                                    |
| ou're c                       | urrently passin                        | ng this course                                      |                         |                                                                                  |                        |                              |                                                                    |                                                          |                                   |                                  |                                                                    |
| e summ                        | ary i                                  |                                                     |                         |                                                                                  |                        |                              |                                                                    |                                                          |                                   |                                  |                                                                    |
| jnment t                      | rpe                                    |                                                     | Weight                  | Grade                                                                            |                        | Weigh                        | hted grade                                                         |                                                          |                                   |                                  |                                                                    |
| Test                          |                                        |                                                     | 0%                      | 94%                                                                              |                        |                              | 0%                                                                 |                                                          |                                   |                                  |                                                                    |
|                               |                                        |                                                     | <u>Thải MOOC</u><br>Cre | หน้าหลัก<br>dential \                                                            | ค้นหารายวิชา<br>Wallet | องค์กรและหน่                 | ข่าวประช<br>2.                                                     | ມສັມຫັນຮ໌ ວິຣິຄາ<br><mark>ບໍາເບົ້າໃບຣັບ</mark><br>       | sໃช້งาน ติดต่อเรา<br>ເຮອນผลการเรื | รียนจาก Tha                      | © -<br>i MOOC                                                      |
|                               |                                        |                                                     |                         |                                                                                  |                        |                              |                                                                    |                                                          |                                   |                                  |                                                                    |
|                               |                                        |                                                     | ( คันก                  | ดับหาใบรับรองผลการเรียน Q 🤤 นำเข้าใบรับรองผลการเรียนจาก Thai MOOC 🗈 อัปโหลดใบรับ |                        |                              |                                                                    |                                                          |                                   | อัปโหลดใบรับระ                   | งผลการเรียน                                                        |
|                               |                                        |                                                     | รา                      | รายวิชา หลักสูตร                                                                 |                        |                              |                                                                    |                                                          |                                   |                                  |                                                                    |
|                               |                                        |                                                     | แสดง 8                  | แสดง 8 รายการ จากใบวับรองผลการเรียนทั้งหมด 8 รายการ                              |                        |                              |                                                                    |                                                          |                                   |                                  |                                                                    |
|                               |                                        |                                                     |                         | 🝙 ความเป็นพลเมืองโลก   👩 การเป็นผู้นำการ                                         |                        |                              |                                                                    | 🕞 การบริห                                                | ารกิจการบ้าน                      | 👩 วินัยและจรรย                   | มาข้าราชการ                                                        |
|                               |                                        |                                                     | Tha                     | Global Citizenship Thai MOOC                                                     |                        | ปลี่ยนแปลงที่มี<br>Thai MOOC |                                                                    | 🤎 เมืองที่ดี   Good<br>Thai MOOC                         |                                   | I Discipline for Civil Thai MOOC |                                                                    |
|                               |                                        |                                                     | <u></u>                 | •                                                                                |                        | <u>^</u>                     |                                                                    | <u>^</u>                                                 |                                   | A                                |                                                                    |
|                               |                                        |                                                     | [3                      | ายวขา                                                                            | 20/04/2023             | รายวชา                       | 13/05/2023                                                         | <u>เรายวชา</u>                                           | 13/05/2023                        | รายวชา                           | 13/05/2023                                                         |
|                               |                                        |                                                     |                         | ច្រា การบริหารความเสี่ยง<br>ดิจิทัล   Digital Risk                               |                        |                              | 🗊 การคิดเชิงวิพากษ์และการ 🧊 การคิดสร้างส<br>จัดการปัญหา   Critical |                                                          | ร้างสรรค์และ<br>ม   Creativity    | Google Tool                      | s เพื่อการ<br>Socole To                                            |
|                               |                                        |                                                     | 9                       |                                                                                  |                        |                              |                                                                    |                                                          |                                   |                                  | see gie tem                                                        |
|                               |                                        |                                                     | Tha                     | MOOC                                                                             |                        | Thai MOOC                    |                                                                    | Thai MOOC                                                |                                   | Thai MOOC                        |                                                                    |
|                               |                                        |                                                     | Tha<br>(2 1             | i MOOC<br>ายวิชา                                                                 | 13/05/2023             | Thai MOOC<br>(วิรายวิชา      | 13/05/2023                                                         | Thai MOOC<br>(3รายวิชา                                   | 13/05/2023                        | Thai MOOC<br>(3รายวิชา           | 13/05/2023                                                         |